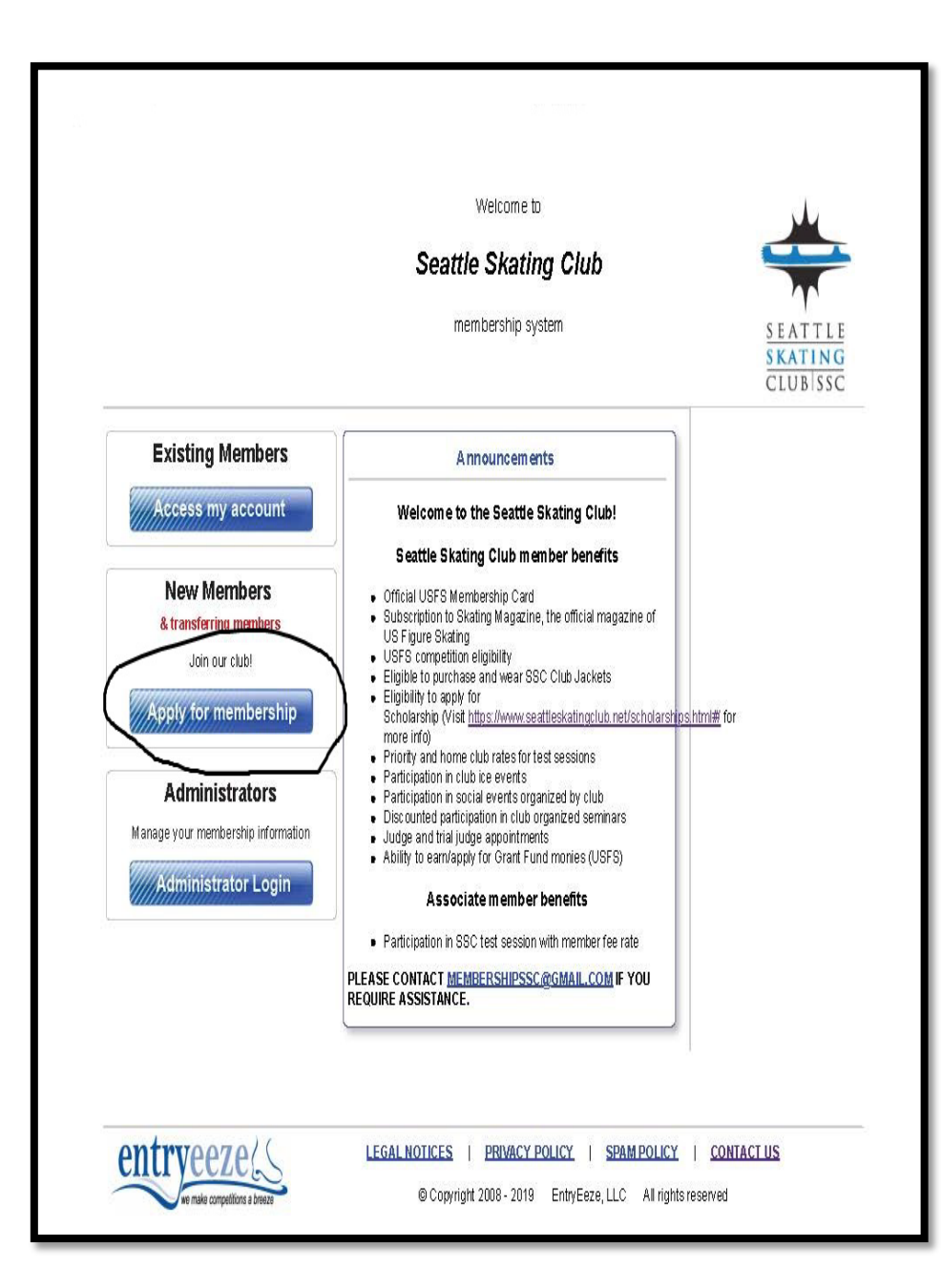

## STEP 1 – APPLÝING FOR SSC MEMBERSHIP

## ✤ Visit

https://comp.entryeeze.com/Membership/Welc ome.aspx?cid=19

- Click on "Apply for Membership"
- Click on "Create a new family account"

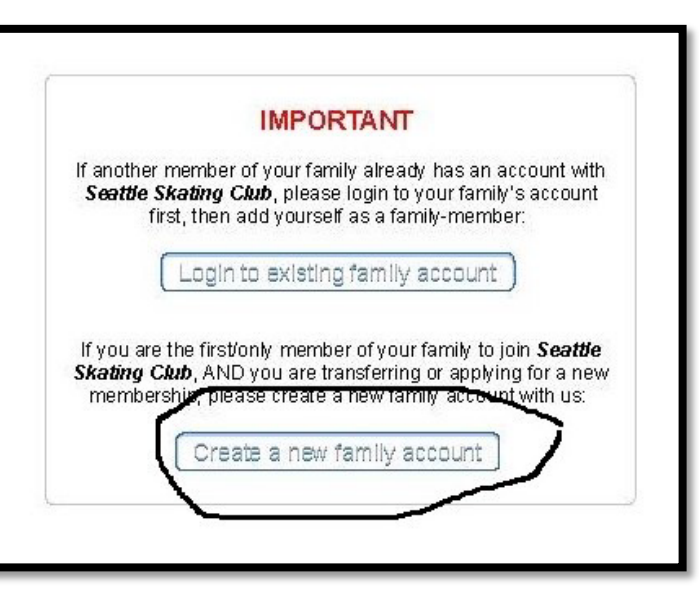

|                            | mem                   | bership sy  | stem             |     |
|----------------------------|-----------------------|-------------|------------------|-----|
| Please enter               | the new me            | mber's i    | nformation here: |     |
| First Name:                | Jane                  |             |                  |     |
| Last Name:                 | Doe                   |             |                  |     |
| Date of Birth:             | January               | 1           | 2014             |     |
| Gender:                    | Female                |             |                  |     |
| USFS # (if<br>applicable): |                       | (or ente    | ar LTS USA #)    |     |
| U.S. Citizen?              | Yes                   |             |                  |     |
| Primary Phone #:           | 2064412782            |             |                  |     |
| Second Phone #:            |                       |             |                  |     |
| Email:                     | sscltsadm@g           | ımail.com   |                  | Ĩ   |
| 2nd Email:                 |                       |             |                  | )   |
| 0                          | — Mailing             | Address =   |                  |     |
| Address type:              | I have a U.S.         | or Canadi   | ian address      |     |
| Address Line 1:            | 22202 70th A          | we W        |                  |     |
| Address Line 2:            |                       |             |                  |     |
| City:                      | Mountlake Te          | rrace       |                  |     |
| State / Province:          | Washington            |             |                  |     |
| Postal Code:               | 98043                 |             |                  |     |
| Postal Code:               | 98043<br>Save personn | al Informat |                  | LIC |

- ✤ Fill out all the details for Skater you wish to register.
- ✤ Remember to "Save Personal Information"

Welcome -- your new account Inbox ×

Welcome to the Seattle Skating Club membership system. Please validate v

Seattle Skating Club <admin@entryeeze.com

to me

SKATING CLUB SS

Dear Jane Doe

Thank you,

2fWFTcfObmxZgrzvR3SAKdw%3d%3g

Compose

1 265

33

Inbox

Starred

Snoozed Sent Drafts Action Item

New meeting

No recent chats Start a new one

Meet

Hangouts

You will receive a validation email. Please click on the link & create password for your account.

| Saatt   | welcome to       | 4                   |
|---------|------------------|---------------------|
| Seau    | e skaling viub   |                     |
| me      | embership system | SEATTLI             |
|         |                  | SKATING<br>CLUB SSG |
| Save my | new password     |                     |
|         |                  |                     |
|         |                  |                     |
|         |                  |                     |

| CLUBISSC                                  | pas                        | isword Sign out home page (1 need )                  |
|-------------------------------------------|----------------------------|------------------------------------------------------|
| Manage My Family Apply / Renew My         | Calendar Volunteer Donati  | ons Test Sessions Merchandise Contract Ice Financial |
| Le la la la la la la la la la la la la la |                            |                                                      |
| Family Members (click to view/modify)     | Personal Information       | Additional Information                               |
| Jane Doe                                  |                            | Membership: (not a member)                           |
| Add new family member                     |                            | Expires: N/A                                         |
|                                           | First Name:                | Jane                                                 |
|                                           | Last Name:                 | Doe                                                  |
|                                           | Date of Birth:             | January 1 2014                                       |
|                                           | USES # (if applicable):    | (or enter LTS USA #)                                 |
|                                           |                            |                                                      |
|                                           | U.S. Citizen?              | Yes                                                  |
|                                           | Drimany Dhone #*           | 2064412782                                           |
|                                           | Second Phone #:            | 200412702                                            |
|                                           |                            |                                                      |
|                                           | Email:                     | sscltsadm@gmail.com                                  |
|                                           | 2nd Email:                 |                                                      |
|                                           |                            | Mailing Address                                      |
|                                           |                            |                                                      |
|                                           | Address type:              | I have a U.S. or Canadian address                    |
|                                           | Address Line 1:            | 22202 70th Ave W                                     |
|                                           | Address Line 2:            |                                                      |
|                                           | City:<br>State ( Drovincor | Mountiake rerrace                                    |
|                                           | Postal Code                | 98043                                                |
|                                           |                            |                                                      |
|                                           |                            | Save personal information                            |

- You will see Membership Personal Info page. Click on "Apply/Renew"
- Make sure to choose "Basic Skill LTS Member" from drop down member. Click on "Apply"
- Choose "I am not a member of any club" option & "Save"
- Fill out all 9 places on next page appropriately. You will only have to fill out these once a year & electronically only.

|                                                                 |                                                                                                    |                                                                                            | You are applying for Basic Skill - LTS member for Jane Doe |
|-----------------------------------------------------------------|----------------------------------------------------------------------------------------------------|--------------------------------------------------------------------------------------------|------------------------------------------------------------|
| SEATTLE<br>SKATING<br>CLUBISSC<br>Manage My Family Apply / Rene | w My Calendar Volunteer Donations                                                                                               | d OS Sign out Return to I need help<br>Test Sessions Murchandise Contractice Financials    | OI am currently/was previously a member of:                |
| PLEASE NOTE: If you are a                                       | To add a new family member, click the "Ma<br>applying for a 'Jr/Sr' Membership, you musi<br>Jr/Sr' Membershi<br>Membership Type | nage My Family" lab above<br>also have an adult family member apply for a "Parent of<br>ip | I am not a member of any club                              |
| Jane Doe                                                        | Versemembership options Basic Skill - LTS member                                                                                | Available Upgrade                                                                          |                                                            |

- Click on "Go to shopping cart and complete checkout"
- ✤ Finish payment process. You will get a automatic email confirmation for your membership.
- If you wish to add another skater, you can go back to Member Home Page and "Add new family member" and finish all the process you have done for first skater.

| EATTLE                               | No Ch                    | ange 🔼              | Size and Return to 🧑                      |
|--------------------------------------|--------------------------|---------------------|-------------------------------------------|
| LUB SSC                              | alandar Volunteer Donat  | ssword V            | sign out home page in need net            |
| nage wy ranny Appy / Renew Wy C      | alenual voluneer bonad   |                     | essions merchandise conductive rindicials |
| amily Members (click to view/modify) | Personal Information     | Addition            | nal Information                           |
| Jane Doe                             |                          | Members<br>Expires: | ship: <i>(not a member)</i><br>N/A        |
|                                      | First Name:              | Jane                |                                           |
|                                      | Last Name:               | Doe                 |                                           |
|                                      | Date of Birth:           | January             | 1 2014                                    |
|                                      | Gender:                  | Female              |                                           |
|                                      | USF S # (if applicable): |                     | (or enter LTS USA #)                      |
|                                      | U.S. Citizen?            | Yes                 |                                           |
|                                      | Primary Phone #:         | 2064412782          | 2                                         |
|                                      | Second Phone #:          |                     |                                           |
|                                      | Email:                   | sscitsadm@          | 2 gm ail. com                             |
|                                      | 2nd Email:               |                     |                                           |
|                                      |                          | Mailing             | Address                                   |
|                                      |                          |                     |                                           |
|                                      | Address type:            | I have a U.S        | S. or Canadian address                    |
|                                      | Address Line 1:          | 22202 70th /        | AveW                                      |
|                                      | Address Line 2:          |                     |                                           |
|                                      | City:                    | Mountlake T         | Terrace                                   |
|                                      | State / Province:        | Washington          |                                           |
|                                      | Postal Code:             | 98043               |                                           |
|                                      |                          | Save                | personal information                      |
| two or cl/                           |                          | DRACKDOLL           |                                           |
| nurveeze                             | LEGAL NUTICES   P        | RIVALY PULIC        | UT I SPAMPULICY I CUNIACTUS               |
| we make membership a breeze          | © Copyright 20           | J8 - 2019 En        | ntryEeze, LLC All rights reserved         |

## STEP 2 – REGISTERING FOR LTS CLASSES

- Start at Member Home Page, Select "available Merchandize" under Merchandise drop down menu.
- ✤ Select which session you wish to register for.
- ✤ Select which skater you are registering, add to cart.
- You can add as many sessions & as many skaters from your family to shopping Cart as long as all skaters are members.

## Finish payment process.

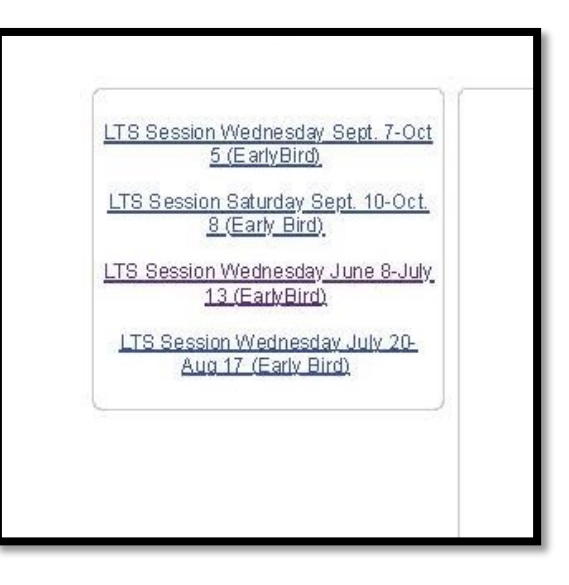

| SEATTLE                                                                                                    | Cart / Checkout                                                                                                    |
|----------------------------------------------------------------------------------------------------|----------------------------------------------------------------------------------------------------|
| SKATING<br>CLUBISSC<br>Manage My Family Apply / Renew                                                                                                    | Change Password         Sign out         Return to home page         I need help           My Calendar         Valunteer         Donations         Test Siessions         Merchandise         Contract Core         Financials                                                |
| US Session Violandia Sett 7-Ott<br>SEGRADIA<br>US Session Stardy Sett 18-Ott<br>Session Violandia<br>US Session Violandia<br>US Session Violandia<br>Violandia<br>Violandia | LTS Session Wednesday June 9-July 13 (EarlyBird)<br>\$135.00<br>Member: Jane<br>Quantity: 1<br>Last level registered for<br>Add to cart                                                                                                    |
|                                                                                                    | LTS Classes will run June 8th, 2022 - July 13th, 2022.<br>Evaluation day is July 6th, 2022.<br>SnowPow Sam, Basic 1 & Basic 2 - Instruction time: 5 15 pm - 5 45 pm<br>Basic 3 - Basic 6 - Instruction time: 6 15 pm - 6 45 pm<br>Early Brid Price valid till May 31st, 2022. |